# **E-OFFICE TRAINING**

## **E-office training objectives**

- Creation of receipt of DO letter.
- Sending receipt to concerned officer.
- Forwarding of receipt by concerned officer along with comments to the next level as required.
- Closing the receipt after decision taken on receipt by concerned authority/officer.
- Taking reports of receipt movements and receipt status.

## IMPORTANT POINTS TO NOTE

- **E-OFFICE** application is best supported in "**Mozilla Firefox**" browser.
- The DO letter needs to be scanned & should be available in PDF format but not exceeding size of 20 MB

## Login to eOffice

• Go to url : eoffice.cidco.gov.in. Below screen will appear

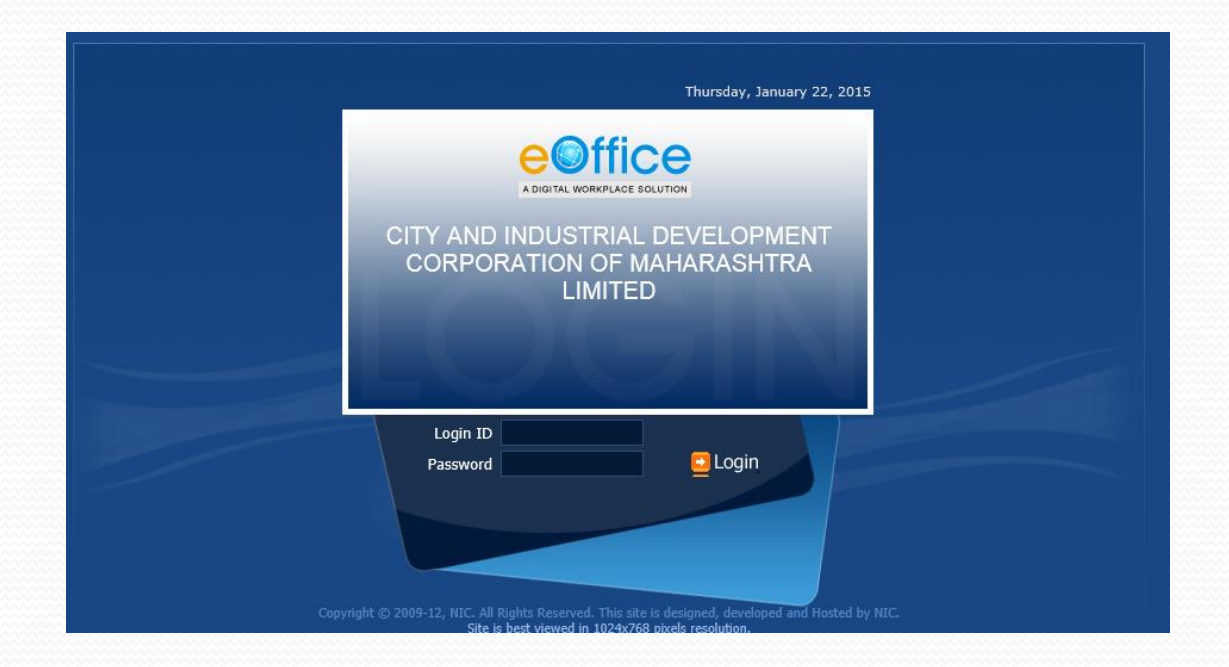

Please provide credentials to log in. User ID: eoffice (Emp ID) Pwd : eoffice. (Machine PWD)

### After log in below screen will appeared. Select option **"File Management System" (FMS)**

|                                                          |                                                                                          | Searc                                    | h (Minimum three characters are rec     | uired) 🔎 Advanced Search 🔫                                                              |
|----------------------------------------------------------|------------------------------------------------------------------------------------------|------------------------------------------|-----------------------------------------|-----------------------------------------------------------------------------------------|
| n 💿 Directory Who                                        | m to Contact Employee Services                                                           | Divisions Quick Links                    | eTalk Desktop Installer                 |                                                                                         |
| MY SPACE                                                 | Notice Board                                                                             |                                          |                                         | आज का शब्द                                                                              |
| Dashboard                                                |                                                                                          |                                          |                                         | Aerial Photo-हवाई फोटो                                                                  |
| Messages                                                 |                                                                                          |                                          |                                         | HELP ME TO                                                                              |
| Alerts                                                   |                                                                                          |                                          |                                         | <ul> <li>» Download Manuals</li> <li>» Apply for MHA ID Card</li> </ul>                 |
| FILE & DOCUMENT SERVICES                                 |                                                                                          |                                          |                                         |                                                                                         |
| File Management System<br>Knowledge Management System    |                                                                                          |                                          |                                         | DOWNLOAD FORMS                                                                          |
| HR SERVICES                                              |                                                                                          |                                          |                                         |                                                                                         |
| Employee Master Details<br>Application Management System |                                                                                          |                                          |                                         |                                                                                         |
| EOFFICE SERVICES                                         |                                                                                          |                                          |                                         | EMPLOYEE CORNER                                                                         |
| Reference Data                                           | Quote of the Week:<br>The thing that is really hard, and really ama<br>becoming yourself | azing, is giving up on being perfect and | beginning the work of<br>-Anna Quindlen | <ul> <li>» Birthday Wishes</li> <li>» Superannuation</li> <li>» Joined Today</li> </ul> |

### CREATION OF RECEIPTS

### **e**©ffice

A DIGITAL WORKPLACE SOLUTION

#### eFile electronic file system

|                  | Date Ran | <u>qe:</u> 29/11/2011 | To 22/01/2015         |                         |   |                        |
|------------------|----------|-----------------------|-----------------------|-------------------------|---|------------------------|
| Receipts 🛨       | Reply    | Send   Put in a       | File   View   Move To | Copy   Close   Dispatch |   |                        |
| Files 🛨          |          |                       | Computer No           | ▼ <u>Receipt No.</u>    | • | Subject                |
| Dispatch 🛨       |          | E                     | 55092                 | 55092/2015/CIDCO        | Ø | afddfdffd              |
| Dispatch +       |          | E                     | 55079                 | 55079(2)/2015/CIDCO     | Ø | additionaal lease line |
| DSC (+)          |          |                       |                       |                         |   |                        |
| Reports +        |          |                       |                       |                         |   |                        |
| Settings 🛨       |          |                       |                       |                         |   |                        |
| Notification 🛨   |          |                       |                       |                         |   |                        |
| Ext Department 😐 |          |                       |                       |                         |   |                        |
|                  |          |                       |                       |                         |   |                        |

To create receipt click on option "Browse & Diarise".

|                          |                 |                     |                    |                                                |                   | \$                            | <u>eOffice Administi</u> | rator eOfficeADMIN |
|--------------------------|-----------------|---------------------|--------------------|------------------------------------------------|-------------------|-------------------------------|--------------------------|--------------------|
| eFile electronic file sy | /stem           |                     |                    |                                                | Searc             | n D                           | Advanced   D             | ashboard   Help    |
|                          | Date Range : 12 | 2/11/2013 To 05/01/ | 2017               |                                                |                   |                               |                          | _                  |
| Receipts 📃               | Reply Send      | Put in a File View  | Move To Copy Close | Dispatch                                       |                   | Hierarchical View My Receipts |                          | •                  |
| ▶ Browse & Diarise       |                 | • Computer Nov      | Receipt No. 👻      | Subject                                        | ▼ <u>Sender</u>   | ▼ <u>Sent By</u>              | ▼ <u>Sent On</u> ▼       | Due On Remarks     |
| ▶ Inbox (1)              |                 | E 18984             | 18984/2016/CIDCO   | consultancy services for third party quality a | audit Vidya Tamba | ve SHYLA ANDREWS,DC           | 22/12/16 11:59           | - 🕞                |
| ▶ Email Diarisation      |                 | E 998               | 998(3)/2015/CS     | SUDHARIT HAJERI PATRAK                         | CS                | VIJIN VAMANAN, PERS-RCT       | 29/01/16 04:24           | - 6                |
| ♦ Created                |                 |                     |                    |                                                |                   |                               |                          |                    |
| ▶ Sent                   |                 |                     |                    |                                                |                   |                               |                          |                    |
| ▶ Closed                 |                 |                     |                    |                                                |                   |                               |                          |                    |
| → By Me                  |                 |                     |                    |                                                |                   |                               |                          |                    |
| Acknowledgement          |                 |                     |                    |                                                |                   |                               |                          |                    |
| → Created                |                 |                     |                    |                                                |                   |                               |                          |                    |
| → Sent                   |                 |                     |                    |                                                |                   |                               |                          |                    |
| ▶ Initiated Action       |                 |                     |                    |                                                |                   |                               |                          |                    |
| Files (+)                |                 |                     |                    |                                                |                   |                               |                          |                    |

- Once click on **"Browse & Diarise"** following screen will appear.
- Click on **"Upload File"** to upload the scan PDF file to generate receipt.
- After uploading fill the required Details to keep track of the receipt.
- All the filed marked in red are mandatory to fill.
  - **CLASSIFIED** Field will define the importance of receipt.
  - **DELIVERY MODE** will define the arrival procedure of document.
  - **LETTER REF. NO** will be reference number given to letter.
  - **FILE NO** will define if the letter is in relevance with any existing file.
  - **TYPE** will define the type of received letter.
  - **LETTER DATE** will be the date written on the document.
  - **RECEIVED DATE** will be the date on which you received the document.
  - **VIP / VIP NAME** will define if document is arrived from any ministry then need to fill the details of the sender.
  - **CONTACT DETAILS** are optional
  - In **CATEGORY & SUBJECT. MAIN CATEGORY** defines the concern department to whom the document(s) is need to forward for further action.
  - **SUBJECT** will define the subject of the receipt for the reference for further movements.
  - **CUSTOMIZE ACKNOWLEDGEMENT** will provide the acknowledgement of the received document.
  - **GENERATE** option will only generate the receipt and will stored the receipt.
  - **GENERATE & SEND** option will generate the receipt & will send the receipt to the concern person.

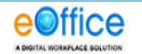

#### eFile electronic file system Advanced | Help Search Receipts Upload(Only PDF upto 20 MB) Diary Details Upload File Scan & Diarise $\checkmark$ ¥ Classified Choose one Language English Browse & Diarise Inbox Delivery Mode\* By Hand × Letter Ref. No Email Diarisation File Number Mode Number Created 17 Letter $\mathbf{v}$ Letter Date Type Is Sent 17 Closed Received Date Diary Date 22/01/2015 Acknowledgement VIP $\mathbf{\mathbf{v}}$ Y Choose one Dealing Hands Choose One Created $\checkmark$ VIP Name Choose one → Sent Contact Details Add to Address Book Recycle Bin Ministry Choose one × Files $(\pm)$ Choose one × Department $(\pm)$ Dispatch Name Designation $(\pm)$ Dispatch Organization + DSC Address 1 Mobile Landline Email Category & Subject $\sim$ Main Category Choose one ~ Sub Category Choose One ~ Subject $\sim$ ~ Enclosures $\sim$ Customize Acknowledgement v Generate & Send Generate

Once click on **"GENERATE**" button below acknowledgement screen will appear which will display the Unique Receipt Number which will be as reference for further communication /action on the receipt

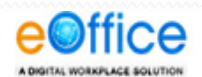

| Receipts   > Scan & Diarise   > Browse & Diarise   > Inbox (1)   > Email Diarisation   > Created   > Sent   > Closed   > Acknowledgement   Sub:- Acknowledgement of your letter no - dated : 20-January-2015                                               |
|----------------------------------------------------------------------------------------------------|
| <ul> <li>Created</li> <li>Sent</li> <li>Dear ,</li> <li>Your letter has been received. For future communication please refer to the correspondence no. 55139/2015/CIDCO</li> <li>Files +</li> <li>Dispatch +</li> <li>Dispatch +</li> <li>OSC +</li> </ul> |

Once receipt is generated to send the receipt to concern Department/Person click on "CREATED" option available at side panel.

Below screen will appear after clicking on created. The generated receipts list will be displayed in right side panel.

Select our created receipt to forward to concern department

|                            |                       |                      |                    |                                    |                                             |    |                            |                           | eOffice Administrator eOfficeADM |          |      |  |  |
|----------------------------|-----------------------|----------------------|--------------------|------------------------------------|---------------------------------------------|----|----------------------------|---------------------------|----------------------------------|----------|------|--|--|
| eFile electronic file :    | system                |                      |                    |                                    |                                             |    |                            | Search                    | ρ                                | Advanced | Help |  |  |
| Receipts 😑                 | <u>Date R</u><br>Send | ange : /<br>  Put in | 29/11/<br>n a File | 2011 To 22/01/2<br>e   View   Copy | 2015<br>  Dispatch   Generate Acknowledgeme | nt |                            | Hierarchical View         | My Receipts                      | V        |      |  |  |
| Scan & Diarise             |                       |                      |                    | <u>Computer No</u>                 | ▼ <u>Receipt No.</u>                        | v  | <u>Subject</u>             | • <u>Subject Category</u> | ▼ <u>Created On</u>              | v        |      |  |  |
| Browse & Diarise Inhov (1) |                       |                      | E                  | 55139                              | 55139/2015/CIDCO                            | Ø  | Admission Procedure of MBA | Data Center               | 22/01/15 06:24                   |          | Х    |  |  |
| Fmail Diarication          |                       | VIP                  | E                  | 55138                              | 55138/2015/CIDCO                            | Ø  | •                          | Personnel                 | 22/01/15 05:26                   |          | Х    |  |  |
|                            |                       |                      | E                  | 55127                              | 55127/2015/CIDCO                            | Ø  | training                   | Administration            | 22/01/15 03:36                   |          | X    |  |  |
| Sent                       |                       |                      | E                  | 55119                              | 55119/2015/CIDCO                            | Ø  | •                          | •                         | 22/01/15 03:34                   |          | X    |  |  |
| Closed                     |                       |                      | E                  | 55116                              | 55116/2015/CIDCO                            | Ø  | -                          | -                         | 22/01/15 03:33                   |          | X    |  |  |
|                            |                       |                      |                    | EC11C                              |                                             | A  |                            |                           | 77/01/15 02:22                   |          | Y    |  |  |

#### After selecting generated receipt below screen will appear then click on Send button.

| eFile electronic file s | ystem                                             |                | Search      |
|-------------------------|---------------------------------------------------|----------------|-------------|
|                         | Send Copy   Dispatch   Details   Movements   Edit |                |             |
| Scan & Diarise          | Upload(Only PDF upto 20 MB) Upload File           | Diary Details  |             |
| Browse & Diarise        |                                                   | Classified     | Normal      |
| Inbox (1)               |                                                   | Delivery Mode* | Email       |
| Email Diarisation       |                                                   | Mode Number    |             |
| ) Created               |                                                   | Туре           | l etter 🗸 🗸 |
| Sent                    |                                                   | 1,100          |             |
| Closed                  |                                                   | Received Date  | 22/01/2015  |
| Acknowledgement         |                                                   | VIP            | Choose one  |
| Created                 |                                                   | VIP Name       | Choose one  |
| Recycle Bin             |                                                   | Contact Deta   | ils         |
| -                       |                                                   | NA!_!          | <b>AL</b>   |

When click on send below screen will appear. IT will display receipt number and subject of receipt.

Provide name of concern person in **"TO"**. **Plz note** in "TO" we can give only one name. If the receipts needs to send multiple persons/ Departments then their names need to add in **"CC"** provided just below **"TO"** 

Provide the action required on the receipt by the receiver & also define priority of the receipt in **"ACTION"** & **"PRIORITY"**.

| eFile electronic file syst                                           | tem                                                                                                    | Search                                |
|----------------------------------------------------------------------|----------------------------------------------------------------------------------------------------|---------------------------------------|
| Receipts -<br>> Scan & Diarise<br>> Browse & Diarise<br>> Index: (1) | Send           Receipt Number           Image: Weight the state of the state of the s | Subject<br>Admission Procedure of MBA |
| Email Diarisation     Created     Sent                               | To HIMANSHU SHEKHARPCA(I)DC                                                                                                    |                                       |
| Closed     Acknowledgement     Created                               | Cc (Use semicolon(;) to seperate recipients.)                                                                                                    |                                       |
| Sent     Recycle Bin                                                 | Set Due Date 17<br>Action PI. Discuss                                                                                                    |                                       |
| Dispatch +<br>Dispatch +                                             | Priority Ordinary V<br>Total 1000   1000 characters left.                                                                                                    |                                       |
| DSC (+)<br>Reports (+)                                               | Remarks                                                                                                    |                                       |
| Settings +                                                           | Send                                                                                                    |                                       |

To check the sent receipt click on **"SENT"** option on left side panel. In right side panel list of sent receipts will be displayed

|                                 |             |                               |                                                 |                      |   |                            |                 |                       | 💄 <u>eOffice Adm</u> | inistrator e0   | fficeADMIN |
|---------------------------------|-------------|-------------------------------|-------------------------------------------------|----------------------|---|----------------------------|-----------------|-----------------------|----------------------|-----------------|------------|
| eFile electronic file s         | system      |                               |                                                 |                      |   |                            |                 | Search                | P                    | Advanced        | Help       |
| Receipts 🖃                      | Date<br>Sen | <u>Range : </u> 2<br>d   View | 9/11/2011 To 22/01/20<br>  Copy   Generate Ackn | 15<br>owledgement    |   |                            |                 |                       |                      |                 |            |
| ) Scan & Diarise                |             |                               | <ul> <li><u>Computer No</u></li> </ul>          | ▼ <u>Receipt No.</u> | Ŧ | Subject                    | ▼ <u>Sender</u> | ▼ <u>Sent to</u>      | ▼ <u>Sent On</u>     | ▼ <u>Due On</u> | -          |
| Browse & Diarise                |             |                               | E 55139                                         | 55139/2015/CIDCO     | Ø | Admission Procedure of MBA | -               | HIMANSHU SHEKHAR,DC   | 22/01/15 06:46       | -               | Ð          |
| INDOX (1)     Email Diarisation |             |                               | E 55136                                         | 55136(2)/2015/CIDCO  | R | training session           | -               | R.B. TAKALE.Personnel | 22/01/15 03:59       | -               | <b>₽</b>   |
|                                 |             |                               | E 55136                                         | 55136(1)/2015/CIDCO  | Ø | training session           | -               | AJAY MAWLIKAR, DC     | 22/01/15 03:59       | -               | <b>€</b>   |
| ) Sent                          |             |                               | E 55130                                         | 55130(3)/2015/CIDCO  | Ø | time pass note             |                 | T.L. PARAB, Personnel | 22/01/15 03:54       | 22/01/15        |            |
| ) Closed                        |             |                               | E 55130                                         | 55130(2)/2015/CIDCO  | Ø | time pass note             | -               | R.B. TAKALE,Personnel | 22/01/15 03:53       | 22/01/15        |            |

To check the status of the sent receipts. Click on the receipts available in sent list below screen will appear and will get to see **"MOVEMENT DETAILS"** which will show the action taken on the receipt.

| ectronic file system                   |   |                      |                  | Search                      | ۶                          | Advance     | d   Help |
|----------------------------------------|---|----------------------|------------------|-----------------------------|----------------------------|-------------|----------|
| Copy   Details   Movements             |   |                      |                  |                             |                            |             |          |
| nise                                   | ^ | ■Receipt Detai       | ls               |                             |                            |             |          |
| ······································ |   | Receipt No :         | 55139/2015/CIDC  | 0                           | File No :                  |             |          |
|                                        |   | From :               |                  |                             | Designation :              |             |          |
|                                        |   | Main Category :      | Data Center      |                             | Sub Category               | •           |          |
|                                        |   | Address :            |                  |                             | Sent Date :                | 22/01/15    | 06:46 PM |
|                                        |   | Letter Ref. No :     |                  |                             | Letter Date :              | 1/20/15     |          |
|                                        |   | Subject :            | Admission Proced | lure of MBA                 | Enclosures:                | -           |          |
|                                        |   | ■Movement De         | etails           |                             |                            |             |          |
|                                        |   | Sent By              | 🔻 Sent On        | <ul> <li>Sent To</li> </ul> | <ul> <li>Action</li> </ul> | • Remarks R | ead On   |
|                                        |   | eOffice              | 22/01/15         | HIMANSHU                    | Pl.                        | 2           | 2/01/15  |
|                                        |   | Administrator, CIDCO | 06:46            | SHEKHAR, DC                 | Discuss                    | - 0         | 6:46     |
|                                        |   |                      |                  |                             |                            |             |          |

The application provide additional feature called as **"PULL BACK"**, which will allow us to revert our sent mail in case if the receipt is incomplete or if sent to wrong recipient.

We can also see is the sent receipt is read by the recipient by the icon shown in red box . Same icon is used for pull back function.

#### Once the Receipt is pulled back the receipt will be available in "INBOX"

Dute Kunge . EST 11/2011 TO 22/01/2015

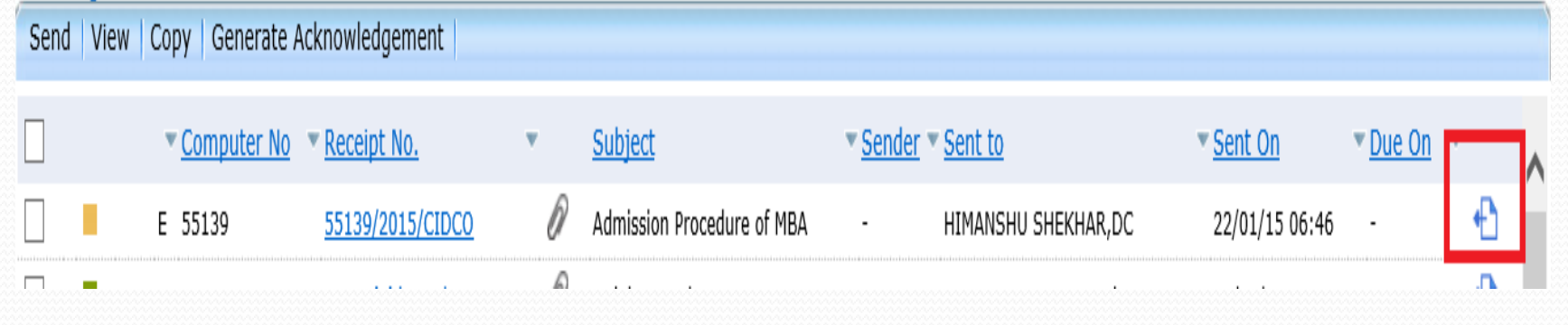

| Date Rar<br>Send | nge: 29/11/2011 To 22/01<br>View   Copy   Generate A | 1/2015<br>Acknowledgement |   |                            |                 |                       |                  |                |      |   |
|------------------|------------------------------------------------------|---------------------------|---|----------------------------|-----------------|-----------------------|------------------|----------------|------|---|
|                  | ▼ <u>Computer No</u>                                 | • Receipt No.             | • | Subject                    | ▼ <u>Sender</u> | Sent to               | ▼ <u>Sent On</u> | ▼ <u>Due O</u> |      | ^ |
|                  | E 55139                                              | 55139/2015/CIDCO          | Ø | Admission Procedure of MBA | -               | HIMANSHU SHEKHAR,DC   | 22/01/15 06:46   |                | Ð    |   |
|                  | E 55136                                              | 55136(2)/2015/CIDCO       | Ø | training session           | -               | R.B. TAKALE,Personnel | 22/01/15 03:59   | -              | Pull |   |
|                  | E 55136                                              | 55136(1)/2015/CIDCO       | Ø | training session           | -               | AJAY MAWLIKAR,DC      | 22/01/15 03:59   | -              | Back |   |
|                  | E 55130                                              | 55130(3)/2015/CIDCO       | Ø | time pass note             | -               | T.L. PARAB,Personnel  | 22/01/15 03:54   | 22/01/ 5       | 1    |   |

# Once the receipt is received in Inbox the concerned officer has to select it and click Reply button

|                               |                  |                                            |                      |           |                                                    |                 | =                            | eOffice Admin         | nistrator eOff    | iceADMIN |
|-------------------------------|------------------|--------------------------------------------|----------------------|-----------|----------------------------------------------------|-----------------|------------------------------|-----------------------|-------------------|----------|
| eFile electronic file s       | ystem            |                                            |                      |           |                                                    | Search          | Q                            | Advanced              | Dashboard         | Help     |
|                               | Date Range : 12/ | 11/2013 To 05/01/2<br>Put in a File + View | 2017                 | Close     | Dispatch I                                         | н               | lierarchical View My Bassiat |                       |                   |          |
| Browse & Diarise              |                  | ▼ <u>Computer No</u> ▼                     | Receipt No.          | ÷         | Subject                                            | ▼ <u>Sender</u> | ▼ Sent By                    | ⇒<br>▼ <u>Sent On</u> | ▼ <u>Due On</u> v | Remarks  |
| ▶ Inbox                       |                  | E 18984                                    | 18984/2016/C         | IDCO      | consultancy services for third party quality audit | Vidya Tambave   | SHYLA ANDREWS, DC            | 22/12/16 11:          | 59 -              |          |
| Email Diarisation     Created |                  | E 998                                      | <u>998(3)/2015/0</u> | <u>'S</u> | SUDHARIT HAJERI PATRAK                             | CS              | VIJIN VAMANAN, PERS-RC       | C 29/01/16 04:        | 24 -              |          |
| > Sent                        |                  |                                            |                      |           |                                                    |                 |                              |                       |                   |          |
| ▶ Closed                      |                  |                                            |                      |           |                                                    |                 |                              |                       |                   |          |
| -▶ By Me                      |                  |                                            |                      |           |                                                    |                 |                              |                       |                   |          |
| Acknowledgement               |                  |                                            |                      |           |                                                    |                 |                              |                       |                   |          |
| → Created                     |                  |                                            |                      |           |                                                    |                 |                              |                       |                   |          |
| Sent     Initiated Action     |                  |                                            |                      |           |                                                    |                 |                              |                       |                   |          |

### Select the person to whom the receipt is to be forwarded. Enter comments in Remarks textbox and click Send button

|                                                      | Send                                                                                                    |
|------------------------------------------------------|----------------------------------------------------------------------------------------------------|
| Receipts -                                           |                                                                                                    |
| Browse & Diarise                                     | Pecoint Number                                                                                                    |
| ▶ Inbox                                              |                                                                                                    |
| Email Diarisation                                    | ■ 18964/2010/CIDCO                                                                                                    |
| ▶ Created                                            |                                                                                                    |
| ▶ Sent                                               | Organization : City and Industrial Development Corporation of Maharashtra (CIDCO) >                                                                                                    |
| ▶ Closed                                             |                                                                                                    |
| → By Me                                              | To SHYLA ANDREWSSM(DATA CENTER)DC                                                                                                    |
| <ul> <li>Acknowledgement</li> <li>Created</li> </ul> |                                                                                                    |
| - Sent                                               |                                                                                                    |
| Initiated Action                                     | (Use semicolon(;) to seperate recipients.)<br>Note : CC copies are non-editable (both pdf and metadata). Any change in the<br>Main receipt will be reflected in the CC copies, till the time not put inside the file |
| Migrate File (+)                                     | Set Due Date                                                                                                    |
| Dispatch (+)                                         | Action Forward                                                                                                    |
| DSC +                                                | Priority Immediate                                                                                                    |
| -                                                    | Total 1000   1000 characters left.                                                                                                    |
| Settings +                                           |                                                                                                    |
| Notification +                                       | Remarks                                                                                                    |
| Ext Department +                                     |                                                                                                    |
|                                                      |                                                                                                    |
|                                                      | Send                                                                                                    |

### To close a receipt -> Select that receipt (1st)->

### Click on close option(2<sup>nd</sup>) -> Pop-up window will appear-> Write the remarks -> Click on "Ok"(3<sup>rd</sup>).

| weicom                         | e to eOffice Solutio           | n                                                                    |                |           |          |                          |                       |                  |         |          |          |       |
|--------------------------------|--------------------------------|----------------------------------------------------------------------|----------------|-----------|----------|--------------------------|-----------------------|------------------|---------|----------|----------|-------|
| office                         |                                |                                                                      | 2nd            | Step      |          |                          | Last Login I Mon, 2   | Jun 2012 02:40 P | · 6     | Ajai Kur | nar Garg | Signo |
| File electronic file           | system                         |                                                                      |                | Л         |          |                          | Search                | P                | •       | Help     | Dashb    | oard  |
| eceipts 😑                      | Date Range 11<br>Reply   Forwa | 11/07/2011 To 25/06/2012<br>ard ! Put in a File   View   Move To   N | lark As   Copy | Close Dis | patch 1  |                          | Hierarchical View Aja | Kumar Garg.AD(AK | 6)-eGov | i.       |          |       |
| Scan & Diarise                 | 13                             | * Receipt No.                                                        |                | Subject   | * Sender | * Sent By                | * Sent On             | + Due On         |         | Quick    | Action   |       |
| Inbox (1)                      |                                | E 9125/21/2012/#Gov                                                  | Ø              | wt        | why      | Ajay Sawhney             | 21/06/12 04:42        |                  |         |          | o e      |       |
| Email Diarisation              |                                | E 9140(12)/2012/35(#Gev)                                             | 0              | dd        | 66       | Ajay Sawhney             | 21/06/12 03:12        |                  |         |          | o e      |       |
| Created                        |                                | E 9140/2012/35(#Gov)                                                 | Ø              | dd        | dd       | Ajay Sawhney             | 21/06/12 02:32        |                  |         |          | 5 C      |       |
| Sent                           | A =                            | E 9125(11/2012/eGov                                                  | Ø              | vet       | why      | Neelam                   | 21/06/12 01:42        |                  |         |          | o e      |       |
| Closed                         | 1                              | E 9117/2012/NeGO                                                     | Ø              |           |          | VL Kantha Rao            | 21/06/12 01:18        |                  |         |          | 5 0      |       |
| Acknowledgement<br>Recycle Bin | L                              |                                                                      |                |           | C        | osing confirmation       |                       |                  |         |          |          |       |
| iles 💌                         | 1st Step                       |                                                                      |                | ſ         | Pleas    | e provide closing remark |                       |                  |         |          |          |       |
| ligrate File 🛨                 |                                |                                                                      |                |           |          | Action completed         | <b>*</b>              |                  |         |          |          |       |
| ispatch 🛨                      |                                |                                                                      |                |           | Remarks  |                          | *                     |                  |         |          |          |       |
| ispatch 🛨                      |                                |                                                                      |                |           |          |                          |                       |                  |         |          |          |       |
| sc 主                           |                                |                                                                      |                |           | 100      | OK Cancel                |                       |                  |         |          |          |       |
| eports (+)                     |                                |                                                                      |                |           |          | A                        |                       |                  |         |          |          |       |
|                                |                                |                                                                      |                |           |          | <u>٢</u>                 |                       |                  |         |          |          |       |

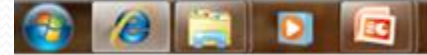

#### To view the report Click on option Reports Select the desired option from the Receipt column

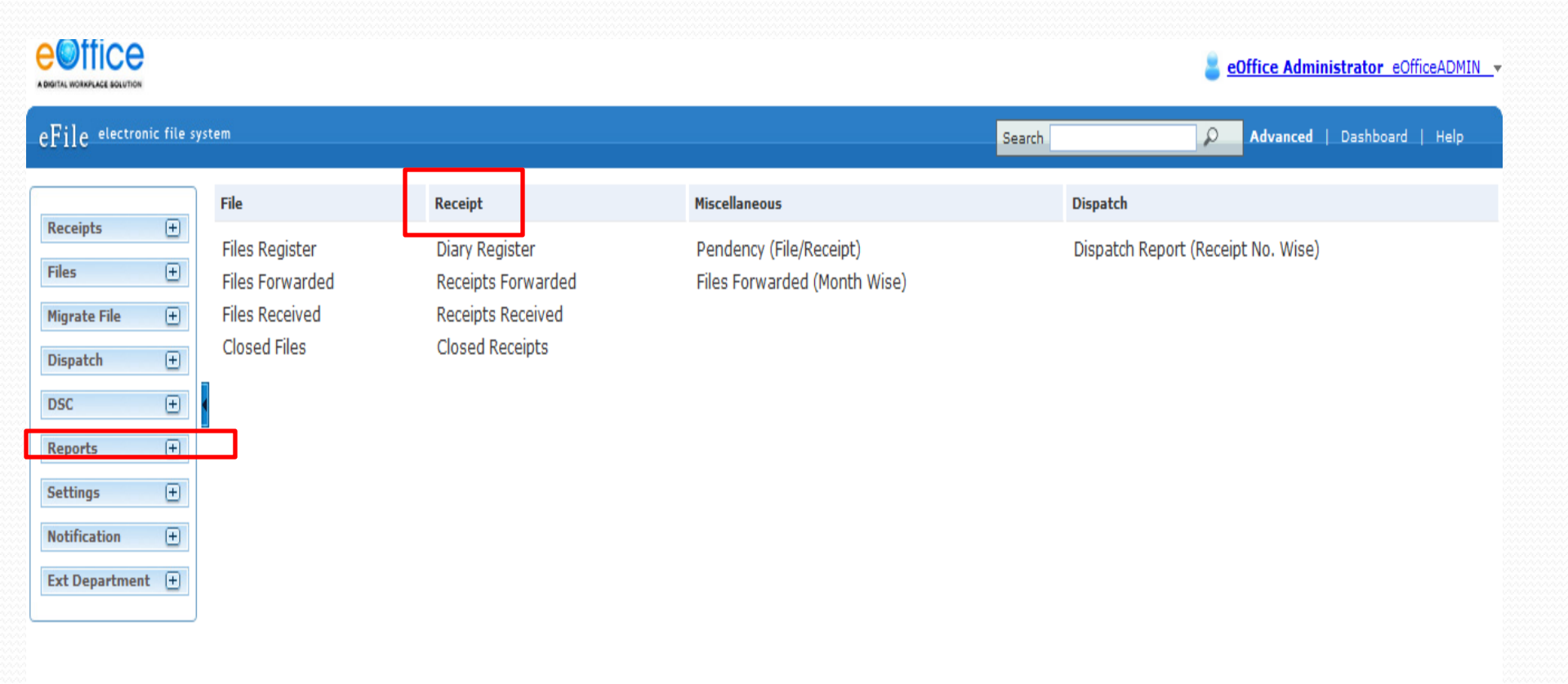

#### Enter the date ranges (From and to) Click Submit button at bottom The report will be available in PDF format and can be saved in desired location

A DIGITAL WORKPLACE SOLUTION

eOffice Administrator

Q

Search

Advanced | Dashb

#### eFile electronic file system

|                |          | . 1 |                      |                 |   |               |            |          |
|----------------|----------|-----|----------------------|-----------------|---|---------------|------------|----------|
|                |          |     | Receipt Diary Report |                 |   |               |            |          |
| Receipts       | +        |     |                      |                 |   |               |            |          |
| Files          | Ð        |     | View Report          | Individual -    |   | Type          | Receipt _  |          |
| Migrate File   | <b>±</b> |     | Date :               | Date Range      |   | Nature        | Both       |          |
| Dispatch       | +        |     | Dute I               |                 |   |               |            |          |
| DSC            | Đ        |     | From*                | 01/01/2016      |   | To*           | 05/01/2017 |          |
| Reports        | +        |     | Subject :            |                 |   |               |            |          |
| Settings       | +        |     |                      |                 |   |               |            |          |
| Notification   | <b>+</b> |     | Main Category        | Choose one      | • | Sub Category  | Choose one | ×        |
| Ext Department | +        |     | CorrespondenceType:  | Choose one      | • | Delivery Mode | Choose one |          |
|                |          | J   | Country              | Choose one      | • | State         | Choose one | T        |
|                |          |     | Organization         |                 |   | City          |            |          |
|                |          |     |                      |                 |   |               |            |          |
|                |          |     | Ministry             | Choose one      | • | Department    | Choose one | <b>•</b> |
|                |          |     | VIP                  | All VIP/Non VIP | T | Language:     | Choose one | ×        |

### Example of report

| e©ffice        |                                                         |                                                                     | R4<br>(01/0                                                                                                    | CIDC<br>eceipt Diar<br>1/2015 to ( | :O<br>y Report<br>03/01/2017) |                |                                                                       |                                                   |                                 |         |                                                                                                    |
|----------------|---------------------------------------------------------|---------------------------------------------------------------------|----------------------------------------------------------------------------------------------------|------------------------------------|-------------------------------|----------------|-----------------------------------------------------------------------|---------------------------------------------------|---------------------------------|---------|----------------------------------------------------------------------------------------------------|
| S.No.          | Receipt No.                                             | Created<br>Date                                                     | Created<br>By                                                                                                    | Letter<br>No.                      | Letter<br>Date                | Letter<br>Type | Subject                                                               | Sender<br>Details                                 | Sent<br>To                      | Remarks | Currently<br>with                                                                                      |
| Section :<br>1 | City and Indus<br>Corporation of<br>E 19038/2016/<br>CO | trial Development<br>Maharashtra (СІІ<br>сыр 26/12/2016 12.33<br>Рм | CO)<br>eOffice<br>Administrator (Cit<br>and Industrial<br>Development<br>Corporation of<br>Maharashtra<br>(CIDCO)) |                                    | 07/12/2016                    | Letter         | Data Center,<br>testing                                               | Shaila Andrew<br>s∮stern manager [ CIDCO BHAVAN ] | RUSHIKESH<br>PAWAR (O/o<br>JMD) |         | RUSHIKESH PAWAR<br>(O/o JMD)                                                                           |
| 2              | E 18984/2016/<br>CO                                     | CID 22/12/2016 11.54<br>AM                                          | eOffice<br>Administrator (Cit)<br>and Industrial<br>Development<br>Corporation of<br>Maharashtra<br>(CIDCO))       | 10                                 | 02/12/2016                    | Letter         | Engineering,<br>consultancy services for third party<br>quality audit | Vid∮a Tambave<br>PM [ 2ND FLOOR CIDCO BHAVAN ]    | SHYLA<br>ANDREWS (DC)           | )       | eOffice Administrator<br>(Citf and Industrial<br>Development<br>Corporation of<br>Maharashtra (CIDCO)) |
| 3              | E 18983/2016/<br>CO                                     | CID 22/12/2016 11.10<br>AM                                          | eOffice<br>Administrator (Cit)<br>and Industrial<br>Development<br>Corporation of<br>Maharashtra<br>(CIDCO))       |                                    | 12/12/2016                    | Document       | Personnel,<br>Circular                                                | Vid∮a Tambve<br>PM [CBD-Belapur]                  | SHYLA<br>ANDREWS (DC)           |         | SHYLA ANDREWS<br>(DC)                                                                                  |

## THANK YOU!!!